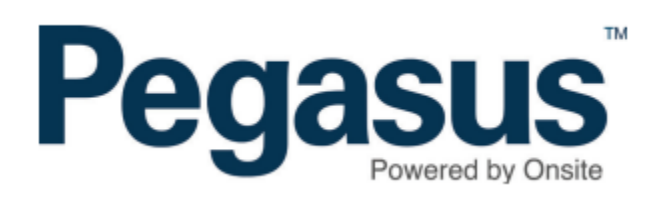

## Access Refused Alerts: Exclude Access Refused BAC

From the **Setup** Menu > **Alerts** 

The Critical Logpoint Event Alerts include 'Access Refused' and 'BAC Limit Exceeded' alerts.

When a person exceeds the BAC limit, they're refused access to the site, so if both those alerts are enabled that person will appear in both.

There's a way to exclude them from the Access Refused alerts so they will only appear once if both alerts are enabled.

Untick the new 'Inc BAC Exceeded' checkbox in the Access Refused alert settings.

| Imin: Critical Logpoint Event Alerts |              |                                                                                                    |
|--------------------------------------|--------------|----------------------------------------------------------------------------------------------------|
| ccess Refused:                       |              | Send an alert when a cardholder is refused access when attempting to log in                          |
| Inc BAC Exceeded:                    | $\checkmark$ | Include access refused when BAC limit exceeded? (also reportable in the 'BAC Limit Exceeded' alert)  |
| Email To:                            |              |                                                                                                    |
| Email CC:                            |              |                                                                                                    |
| BAC Limit Exceeded:                  |              | Send an alert when people record a BAC reading that is greater than zero                             |
| Email To:                            |              |                                                                                                    |
| Email CC:                            |              |                                                                                                    |
| BAC Limit Exceeded (brief):          |              | Send a brief alert (short enough for sms) when people record a BAC reading that is greater than zero |
| Email To:                            |              |                                                                                                    |
| Email CC:                            |              |                                                                                                    |

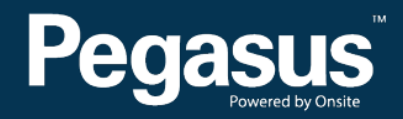

For questions or assistance please call 1300 131 194 or email support@onsitetrackeasy.net.au